## Planmeca Planscan (formerly E4D Technologies)

Doctors with a Planmeca Planscan (E4D) system can send digital impressions directly to NDX Lumident through the Henry Schein DDX platform.

## To send a file:

- 1) In the **CAD/CAM** module of the active patient, select the desired case file.
- 2) Click DDX Export.
  - If you are currently logged into DDX, you will see the details of your other cases.
  - The available models for the case that you have selected are listed near the bottom of the screen. Ensure you have a ditched prep model if your case has equigingival or subgingival margins. See "Retract" in Chapter 6 for more information.
- 3) Select **STL (3D Models Only)** or **Native PlanCAD (All Data)** as the export type at the bottom of the screen. Labs must have Romexis PlanCAD software in order to use the PlanCAD data. Ask your lab which export type they prefer.
- 4) Click Create a New Case. Note: If you are not already logged into DDX, a login screen will appear.
- 5) Select the desired lab from the list of **My Labs** or **Find a Lab.**
- 6) Fill out the form. You must select **a Procedure** and type in the **tooth number(s)**. The rest of the fields are optional.
- 7) Click Submit Case.
  - The system returns to the DDX Cloud screen. Wait for the case to appear in the Existing Files section. A red progress bar appears when the case automatically uploads. The screen closes when the upload is finished. **Note:** If the cases do not automatically upload, click on the file in Existing Files and click the Add Files button.

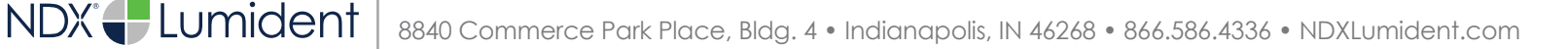

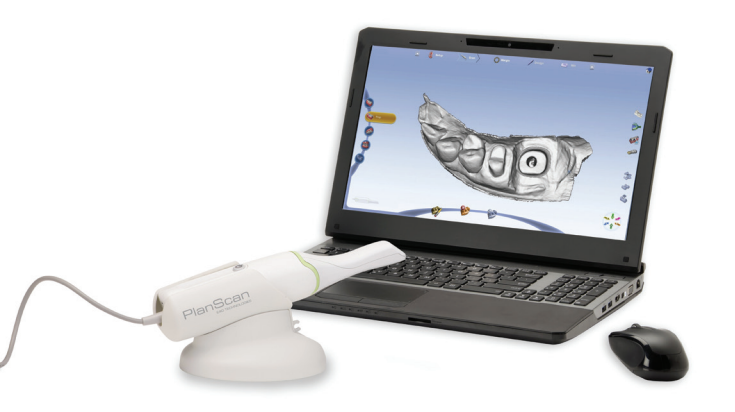

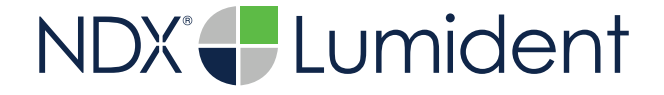

## Planmeca Planscan

Should you have questions regarding the products, services and/or processes associated with submitting digital files to NDX Lumident, please contact us directly at **866.586.4336** or **digital@lumident.net**